# Menyöversikt

### Menylista

| Enhet                                 | Skriv ut                          | Bokmärkesinställningar           | Papper                    |
|---------------------------------------|-----------------------------------|----------------------------------|---------------------------|
| Egenskaper                            | Layout                            | Lägg till bokmärke               | Fackkonfiguration         |
| Meddelanden                           | Slutbehandling                    | Lägg till mapp                   | Mediakonfiguration        |
| Grupplistor                           | Installation                      | Delete (ta bort)                 | Fackkonfiguration         |
| Varningstyper                         | Kvalitet                          |                                  |                           |
| Beskrivning av antiskräppostlogik     | Utskriftsinfo                     |                                  |                           |
| Undertryck dubblettvarningar          | Bild                              |                                  |                           |
| Energihantering                       | XPS                               |                                  |                           |
| Information som skickats till Lexmark | PDF                               |                                  |                           |
| Tillgänglighet                        | HTML                              |                                  |                           |
| Återställa fabriksinställningar       | PostScript                        |                                  |                           |
| Underhåll                             | PCL                               |                                  |                           |
| Synliga ikoner på startskärmen        | PPDS                              |                                  |                           |
| Uppdatera fast programvara            |                                   |                                  |                           |
| Om den här skrivaren                  |                                   |                                  |                           |
| Kopiera                               | Faxa                              | E-post                           | FTP                       |
| Standardinställningar för kopiering   | Allmänna faxinställningar         | Standardinställningar för e-post | FTP-standardinställningar |
|                                       | Faxserverinställning              | E-postinställningar              |                           |
|                                       | T.38-inställningar                | Webblänksinställning             |                           |
|                                       | VoIP-inställningar                |                                  |                           |
|                                       | SIP-inställningar                 |                                  |                           |
|                                       | H.323-inställningar               |                                  |                           |
|                                       | Försättsblad fax                  |                                  |                           |
|                                       | Inställningar för att skicka fax  |                                  |                           |
|                                       | Inställningar för att ta emot fax |                                  |                           |
|                                       | Inställningar för faxlogg         |                                  |                           |
|                                       | Högtalarinställningar             |                                  |                           |
|                                       |                                   |                                  |                           |

Menyöversikt Sida 2 av 4

| Nätverk/portar        | USB-enhet                 | Security (säkerhet)          | Rapporter                  |
|-----------------------|---------------------------|------------------------------|----------------------------|
| Nätverksöversikt      | Skriv ut från flash-enhet | Inloggningsmetoder           | Sida med menyinställningar |
| Trådlöst              |                           | Certifikathantering          | Enhet                      |
| AirPrint              |                           | TCP/IP-portåtkomst           | Skriv ut                   |
| Direkt Wi-Fi-utskrift |                           | Schemalägg USB-enheter       | Genvägar                   |
| Ethernet              |                           | Säkerhetsgranskningslogg     | Nätverk                    |
| TCP/IP                |                           | Inloggn.begräns.             | Sammanfattning av händel-  |
| IPv6                  |                           | Konfidentiell utskrift       | selogg                     |
| SNMP                  |                           | Diskkryptering               |                            |
| IPSec                 |                           | Radera tillfälliga datafiler |                            |
| LPD-konfiguration     |                           | Diverse                      |                            |
| HTTP/FTP              |                           |                              |                            |
| ThinPrint             |                           |                              |                            |
| USB                   |                           |                              |                            |
| Parallell [x]         |                           |                              |                            |
| Seriell               |                           |                              |                            |

## Använda kontrollpanelen

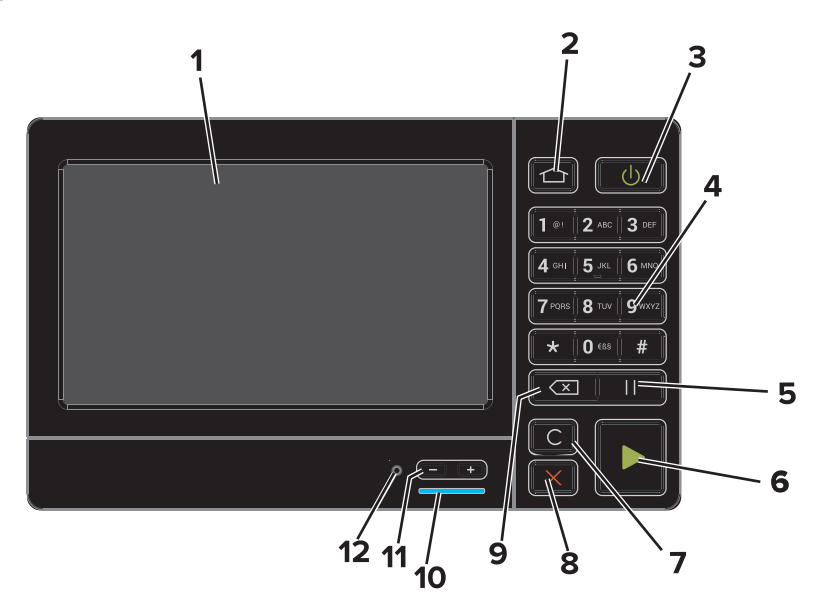

|   | Använd       | För att                                                                                                    |
|---|--------------|----------------------------------------------------------------------------------------------------|
| 1 | Visa         | Visa skrivarens status och meddelanden.                                                                                               |
|   |              | <ul> <li>Installera och anvanda skrivaren.</li> </ul>                                                                                 |
| 2 | Knappen Hem  | Gå till startskärmen.                                                                                                    |
| 3 | Strömbrytare | Sätta på eller stänga av skrivaren.<br>• Sätta på eller stänga av skrivaren.<br>• Aktivera skrivaren från viloläge eller standbyläge. |
| 4 | Tangentbord  | Ange siffror eller symboler på displayen.                                                                                             |
| 5 | Pausknapp    | Lägg till en uppringningspaus på två sekunder i ett faxnummer.                                                                        |
| 6 | Startknapp   | Starta ett jobb, beroende på vilket läge som valts.                                                                                   |

|    | Använd                         | För att                                                                                               |
|----|--------------------------------|----------------------------------------------------------------------------------------------------|
| 7  | Knappen Ta bort alla/återställ | Återställ standardinställningarna för en viss funktion, t.ex. kopiering, faxning eller skanning.      |
| 8  | Stopp- eller avstängningsknapp | Stoppa det aktuella jobbet.                                                                           |
| 9  | Tillbakaknapp                  | Gå tillbaka till den tidigare visningen.                                                              |
| 10 | Indikatorlampa                 | Kontrollera skrivarens status. Mer information finns i avsnittet "Förstå indikatorlampans<br>färger". |
| 11 | Volymknappar                   | Justera volym för headset eller högtalare.                                                            |
| 12 | Headset- eller högtalarport    | Anslut ett headset eller högtalare.                                                                   |

#### Så här används färgerna på indikatorlampan

| Indikatorlampa | Skrivarstatus                              |
|----------------|--------------------------------------------|
| Av             | Skrivaren är avstängd eller i standbyläge. |
| Blå            | Skrivaren är redo eller bearbetar data.    |
| Röd            | Skrivaren kräver åtgärd av användare.      |

### Använda startskärmen

När skrivaren slås på visas startskärmen på displayen. Initiera en åtgärd med hjälp av knapparna och ikonerna på startskärmen.

**Obs!** Huvudmenyn kan variera beroende på huvudmenyns anpassade inställningar, administrativa inställningar och aktiva inbäddade lösningar.

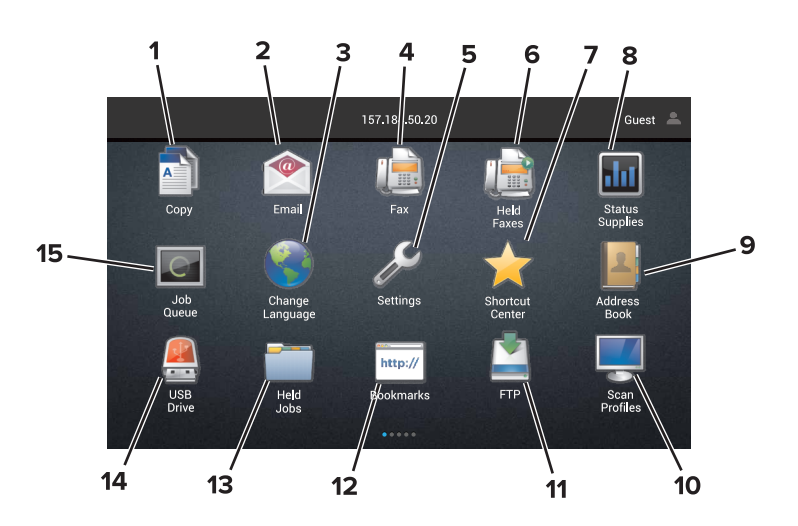

| Tryck | på                 | För att                                                                  |
|-------|--------------------|--------------------------------------------------------------------------|
| 1     | Ändra språk        | Ändra språket på skrivarens display.                                     |
| 2     | Kopiera            | Göra kopior.                                                             |
| 3     | Dokumenthanteraren | Få åtkomst till lagrade jobb, bokmärken och program.                     |
| 4     | Faxa               | Skicka fax.                                                              |
| 5     | USB                | Visa, välja eller skriva ut fotografier och dokument från en flashenhet. |

| Tryck | på                                   | För att                                                                                                    |
|-------|--------------------------------------|----------------------------------------------------------------------------------------------------|
| 6     | E-post                               | Skicka e-postmeddelanden.                                                                                                    |
| 7     | Skanningsprofiler                    | Skanna dokument och spara dem sedan direkt på datorn.                                                                                                    |
| 8     | FTP                                  | Skanna dokument och spara dem sedan direkt på en FTP-server.                                                                                                    |
| 9     | Approfiler                           | Få åtkomst till profiler och program.                                                                                                    |
| 10    | Låsa enheten                         | Hindra användare från att komma åt skrivarfunktioner från startskärmen.                                                                                                    |
| 11    | Jobbkö                               | Visa alla pågående utskriftsjobb.<br><b>Obs!</b> Du kan också komma åt den här inställningen genom att trycka på den översta delen av<br>startskärmen.                                                                                                    |
| 12    | Lagrade fax                          | Visa alla befintliga lagrade faxjobb.                                                                                                    |
| 13    | Inställningar                        | Komma åt skrivarmenyerna.<br>Obs! Se till att aktivera skrivarmenyerna. Från den inbyggda webbservern klickar du på Inställ-<br>ningar > Enhet > Underhåll > konfigurationsmenyn > Panelmenyer > På.                                                                                                    |
| 14    | Status och förbruk-<br>ningsartiklar | <ul> <li>Visa en skrivarvarning eller ett felmeddelande när ett ingripande från användaren behövs för att fortsätta bearbetningen.</li> <li>Visa mer information om skrivarvarningen eller meddelandet och hur du tar bort den eller det.</li> <li>Obs! Du kan också komma åt den här inställningen genom att trycka på den översta delen av startskärmen.</li> </ul> |
| 15    | Genvägar                             | Organisera alla genvägar.                                                                                                    |

#### Funktioner

| Funktion                                                                                                    | Beskrivning                                                                                                    |
|----------------------------------------------------------------------------------------------------|----------------------------------------------------------------------------------------------------|
| Menysökväg<br>Exempel:<br><u>Inställningar</u> > <u>Kopiera</u> > <u>Standardin-</u><br><u>ställningar för kopiering</u> > Antal kopior | En menysökväg visas högst upp på varje menyskärm. Funktionen visar vilken sökväg som<br>har valts för att komma till den aktuella menyn.<br>Tryck på något av de understrukna orden för att återgå till en tidigare meny.<br>Se till att spara ändringarna av en inställning innan du återgår till en tidigare meny.<br>Den aktuella skärmen är inte understruken i menysökvägen.<br><b>Obs!</b> Den här funktionen visas endast på skärmen för inställningsmenyn. |
| Varning                                                                                                    | Om ett feltillstånd uppstår så visas den här ikonen. Tryck på den övre delen av startskärmen<br>för att visa felmeddelandet.                                                                                                    |
| Meddelandefält                                                                                                    | Visar aktuell skrivarstatus, meddelanden och jobb.                                                                                                    |
| Skrivarens IP-adress<br>Exempel: 123.123.123.123                                                                                        | Skrivarens IP-adress visas högst upp på startskärmen. Du kan använda IP-adressen till att<br>komma åt den inbyggda webbservern och fjärrkonfigurera skrivarinställningarna.                                                                                                    |